# **CentroMotion Dependent Scholarship Program**

## Guia do candidato

- Parte I. Resumo do processo de inscrição: breve descrição do processo de inscrição
- Parte II. Como iniciar sua inscrição: descrição detalhada de cada etapa antes de enviar a inscrição
- Parte III. Como preencher sua inscrição: capturas de tela e visão geral

# Parte I. Resumo do processo de inscrição

1. Inscreva-se aqui: https://learnmore.scholarsapply.org/centromotion/

Revise as informações de elegibilidade, prêmio e documentos exigidos para a bolsa.

2. Crie o seu perfil da Scholarship America

Aqui você criará seu nome de usuário e senha. (Você será redirecionado aqui assim que clicar no botão "Scholarship America Hub" na parte inferior da página inicial).

3. Inscreva-se no programa de bolsa para dependentes do CentroMotion

Depois que seu perfil for criado, você terá acesso para se inscrever no programa de bolsa de estudos e talvez em outras bolsas para as quais possa ser elegível.

4. Revise e envie sua solicitação

# Parte II. Como iniciar sua inscrição

Este é um pequeno guia para ajudá-lo a navegar pelos estágios iniciais do processo de inscrição para o Programa de Bolsas de Estudo para Dependentes do CentroMotion. Se você leu o guia e ainda tem dúvidas, pode entrar em contato com a Scholarship America pelo telefone 001-507-931-1682 e verificar o CentroMotion Dependent Scholarship Program ou e-mail centromotion@scholarshipamerica.org.

Primeiro, o link fornecido a você (<u>https://learnmore.scholarsapply.org/centromotion/</u>) o levará para a página de destino (veja a captura de tela abaixo), onde você pode revisar os requisitos de elegibilidade, informações sobre o prêmio e os documentos necessários. Depois de ler a página inicial, você pode clicar em "Scholarship America Hub".

**CENIRO**MOTION

## **CentroMotion Dependent Scholarship Program**

Live application window: March 15, 2021 through April 30, 2021 3:00 pm CT

CentroMotion has established a scholarship program to assist children of employees who plan to continue their education in college or vocational school programs.

This program is administered by Scholarship America®, the nation's largest designer and manager of scholarship, tuition assistance and other education support programs for corporations, foundations, associations, and individuals. Awards are granted without regard to race, color, creed, religion, sexual orientation, gender, disability, or national origin.

| Eligibility                                                                           | Awards                                                                                               | Required Documents                                                                    |
|---------------------------------------------------------------------------------------|----------------------------------------------------------------------------------------------------|---------------------------------------------------------------------------------------|
| Applicants to the CentroMotion Depender                                               | nt Scholarship Program must be:                                                                      |                                                                                       |
| <ul> <li>Dependent* children, age 24 and und<br/>the application deadline.</li> </ul> | er, of full-time CentroMotion employees who have                                                     | ve a minimum of one year of employment as of                                          |
| *Dependent children are defined as biological, ste                                    | p- or legally adopted children living in the employee's household                                    | d or primarily supported by the employee.                                             |
| High school seniors or graduates, or c<br>accredited two-year or four-year college    | surrent postsecondary undergraduates, who plan<br>ge, university, or vocational-technical school for | n to enroll in full-time undergraduate study at an the entire upcoming academic year. |
|                                                                                       |                                                                                                    |                                                                                       |
|                                                                                       |                                                                                                    |                                                                                       |

CentroMotion has partnered with Scholarship America. Selecting the button below will redirect you to the Scholarship America Student Hubl

Scholarship America Hub

Isso o levará à página de login do Scholarship America Hub (veja a imagem abaixo).

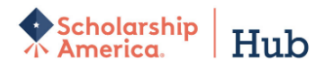

You've reached the gateway to scholarships available through Scholarship America. Sign in or create an account below to get started.

| Sign In                   |
|---------------------------|
| Username *                |
|                           |
| Password *                |
|                           |
| LOG IN                    |
| Forgot password/username? |
|                           |
|                           |
| First time here?          |
| First time here?          |

Se esta é a primeira vez que usa o Hub, clique em " I'm a student " em " First time here?" seção.

\* Nota: Depois de criar uma conta, você só precisa fazer login.

Depois de clicar em " l'm a student ", preencha o formulário e clique em " First time here?" (veja a imagem abaixo).

| Scholarship<br>America. Hub |                                                                                                    |  |
|-----------------------------|----------------------------------------------------------------------------------------------------|--|
|                             | You've reached the gateway to scholarships available through Scholarship America. Sign in or create an account below to get started. |  |
|                             | First time here?<br>Once you register, you will be sent an email to create a password and complete your registration.                |  |
|                             | Username *                                                                                                    |  |
|                             | Email *                                                                                                    |  |
|                             | Middle initial                                                                                                    |  |
|                             | Last name *                                                                                                    |  |

REGISTER

Depois de se inscrever, você verá uma notificação no topo da página solicitando que você verifique seu e-mail para obter um link de confirmação (veja a imagem abaixo).

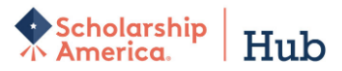

✓ Your account has been created. Before you can log into the website, please check your email for a notification request. Follow the link to confirm registration and choose your password.

You've reached the gateway to scholarships available through Scholarship America. Sign in or create an account below to get started.

| Sign In    |                           |
|------------|---------------------------|
| Username * |                           |
|            |                           |
| Password * |                           |
|            |                           |
|            | LOG IN                    |
|            | Forgot password/username? |

Verifique sua conta de e-mail para ver se há uma mensagem do Scholarship America Hub (Studentsupport@scholarshipamerica.org) e clique no link "Confirm your registration".

O link o levará a uma nova página que permitirá que você defina sua senha (veja a imagem abaixo). Crie uma senha seguindo as instruções.

\* Nota: Se você esquecer seu nome de usuário ou senha a qualquer momento após concluir esta etapa, você pode ir para a página de login e clicar em " Forgot password/username?" para ajuda.

| Scholarship<br>America. Huk      | )                                                                                                    |      |
|----------------------------------|----------------------------------------------------------------------------------------------------|------|
| Set your password                | 1                                                                                                    |      |
| The username for this account    | t: "mstover5"                                                                                                    |      |
| Once your password is set, you v | vill automatically be logged into the website.                                                                                                    |      |
| Your new password                |                                                                                                    | **** |
|                                  | Please select a case-sensitive password for your account. It must be at least 8 characters long and contain at least one lower case letter, upper case letter, and some other character. No spaces, single quotes, or double quotes are allowed. |      |
| Confirm your new password        |                                                                                                    | **** |
|                                  | Please re-type your password for verification                                                                                                    |      |
|                                  | Log in                                                                                                    |      |
|                                  | This button will be enabled once the passwords match                                                                                                    |      |

#### Perfil

Após criar sua senha, você será encaminhado para seu perfil, que inclui todas as informações básicas necessárias para a inscrição no Scholarship America Hub (veja a imagem abaixo). Este perfil será usado para compará-lo com outras oportunidades de bolsa de estudos, se aplicável.

#### Com o Google Chrome você pode traduzir qualquer texto para o português clicando com o botão direito.

| Data de passimento *                                                                                                    |                                                                                                    |
|----------------------------------------------------------------------------------------------------|----------------------------------------------------------------------------------------------------|
| Data de hascimento                                                                                                    |                                                                                                    |
|                                                                                                    | Formato: mm / dd / aaaa                                                                                                    |
| País *                                                                                                    | Brazil                                                                                                    |
|                                                                                                    |                                                                                                    |
| Endereço *                                                                                                    |                                                                                                    |
|                                                                                                    | Seu endereço principal                                                                                                    |
| Endereco linha 2)                                                                                                    |                                                                                                    |
|                                                                                                    |                                                                                                    |
| Cidade *                                                                                                    |                                                                                                    |
|                                                                                                    |                                                                                                    |
| Estado / Província                                                                                                    |                                                                                                    |
|                                                                                                    |                                                                                                    |
| CEP / codigo postal                                                                                                    |                                                                                                    |
| Telefone principal                                                                                                    |                                                                                                    |
|                                                                                                    |                                                                                                    |
|                                                                                                    | inclua o coalgo do país                                                                                                    |
| Gênero *                                                                                                    | - Escolha um - 🗸                                                                                                    |
|                                                                                                    |                                                                                                    |
| Etnia *                                                                                                    | - Escolha um - V                                                                                                    |
|                                                                                                    |                                                                                                    |
|                                                                                                    |                                                                                                    |
|                                                                                                    |                                                                                                    |
|                                                                                                    | Salve meu perfil Retornar ao topo                                                                                                    |
|                                                                                                    | Salve meu perfil Retornar ao topo                                                                                                    |
| Informação do Perfil                                                                                                    | Salve meu perfil Retornar ao topo                                                                                                    |
| Informação do Perfil                                                                                                    | Salve meu perfil Retornar ao topo                                                                                                    |
| Seu nível escolar atual *                                                                                                    | Salve meu perfil Retornar ao topo Estudante pós-secundário (universidade)                                                                                                    |
| Informação do Perfil Seu nível escolar atual *                                                                                                    | Salve meu perfil     Retornar ao topo       Estudante pós-secundário (universidade) <ul> <li>✓</li> <li>✓</li></ul> |
| Informação do Perfil<br>Seu nível escolar atual *<br>GPA cumulativo em uma escala de 4,00                                                                                                    | Salve meu perfil     Retornar ao topo       Estudante pós-secundário (universidade)                                                                                                    |
| Informação do Perfil<br>Seu nível escolar atual *<br>GPA cumulativo em uma escala de 4,00                                                                                                    | Salve meu perfil       Retornar ao topo         Estudante pós-secundário (universidade)          Este site usa uma escala de 4,00 GPA. Se necessário, veja o gráfico de conversão para converter sua% de nota.                                                                                                    |
| Informação do Perfil<br>Seu nível escolar atual *<br>GPA cumulativo em uma escala de 4,00                                                                                                    | Salve meu perfil       Retornar ao topo         Estudante pós-secundário (universidade)          Este site usa uma escala de 4,00 GPA. Se necessário, veja o gráfico de conversão para converter sua% de nota.                                                                                                    |
| Informação do Perfil<br>Seu nível escolar atual *<br>GPA cumulativo em uma escala de 4,00<br>Tipo de escola pós-secundária que você                                                                                                    | Salve meu perfil       Retornar ao topo         Estudante pós-secundário (universidade)          Este site usa uma escala de 4,00 GPA. Se necessário, veja o gráfico de conversão para converter sua% de nota.         Universidade ou faculdade de 4 anos                                                                                                    |
| Informação do Perfil<br>Seu nível escolar atual *<br>GPA cumulativo em uma escala de 4,00<br>Tipo de escola pós-secundária que você<br>planeja frequentar *                                                                                                    | Salve meu perfil       Retornar ao topo         Estudante pós-secundário (universidade)          Este site usa uma escala de 4,00 GPA. Se necessário, veja o gráfico de conversão para converter sua% de nota.         Universidade ou faculdade de 4 anos                                                                                                    |
| Informação do Perfil<br>Seu nível escolar atual *<br>GPA cumulativo em uma escala de 4,00<br>Tipo de escola pós-secundária que você<br>planeja frequentar *<br>Em que ano você concluiu / concluiu o                                                                                                    | Salve meu perfil       Retornar ao topo         Estudante pós-secundário (universidade)          Este site usa uma escala de 4,00 GPA. Se necessário, veja o gráfico de conversão para converter sua% de nota.         Universidade ou faculdade de 4 anos                                                                                                    |
| Informação do Perfil<br>Seu nível escolar atual *<br>GPA cumulativo em uma escala de 4,00<br>Tipo de escola pós-secundária que você<br>planeja frequentar *<br>Em que ano você concluiu / concluiu o<br>ensino médio / ensino médio *                                                                                                    | Salve meu perfil       Retornar ao topo         Estudante pós-secundário (universidade)          Este site usa uma escala de 4,00 GPA. Se necessário, veja o gráfico de conversão para converter sua% de nota.         Universidade ou faculdade de 4 anos                                                                                                    |
| Informação do Perfil<br>Seu nível escolar atual *<br>GPA cumulativo em uma escala de 4,00<br>Tipo de escola pós-secundária que você<br>planeja frequentar *<br>Em que ano você concluiu / concluiu o<br>ensino médio / ensino médio *                                                                                                    | Salve meu perfil Retornar ao topo     Estudante pós-secundário (universidade)              Este site usa uma escala de 4,00 GPA. Se necessário, veja o gráfico de conversão para converter sua% de nota.    Universidade ou faculdade de 4 anos    Iormato: aaaa                                                                                                    |
| Informação do Perfil<br>Seu nível escolar atual *<br>GPA cumulativo em uma escala de 4,00<br>Tipo de escola pós-secundária que você<br>planeja frequentar *<br>Em que ano você concluiu / concluiu o<br>ensino médio / ensino médio *<br>Campo de estudo *                                                                                                    | Salve meu perfil Retornar ao topo     Estudante pós-secundário (universidade)      Este site usa uma escala de 4,00 GPA. Se necessário, veja o gráfico de conversão para converter sua% de nota.   Universidade ou faculdade de 4 anos      formato: aaaa       - Escolha um -                                                                                                    |
| Informação do Perfil<br>Seu nível escolar atual *<br>GPA cumulativo em uma escala de 4,00<br>Tipo de escola pós-secundária que você<br>planeja frequentar *<br>Em que ano você concluiu / concluiu o<br>ensino médio / ensino médio *<br>Campo de estudo *                                                                                                    | Salve meu perfil Retornar ao topo     Estudante pós-secundário (universidade)      Este site usa uma escala de 4,00 GPA. Se necessário, veja o gráfico de conversão para converter sua% de nota.   Universidade ou faculdade de 4 anos      formato: aaaa       - Escolha um -                                                                                                    |
| Informação do Perfil<br>Seu nível escolar atual *<br>GPA cumulativo em uma escala de 4,00<br>Tipo de escola pós-secundária que você<br>planeja frequentar *<br>Em que ano você concluiu / concluiu o<br>ensino médio / ensino médio *<br>Campo de estudo *<br>Estudante universitário de primeira geração                                                         | Salve meu perfil Retornar ao topo     Estudante pós-secundário (universidade)      Este site usa uma escala de 4,00 GPA. Se necessário, veja o gráfico de conversão para converter sua% de nota.   Universidade ou faculdade de 4 anos      Immato: aaaa          - Escolha um -       Não                                                                                                    |
| Informação do Perfil<br>Seu nível escolar atual *<br>GPA cumulativo em uma escala de 4,00<br>Tipo de escola pós-secundária que você<br>planeja frequentar *<br>Em que ano você concluiu / concluiu o<br>ensino médio / ensino médio *<br>Campo de estudo *<br>Estudante universitário de primeira geração<br>*                                                    | Salve meu perfil Retornar ao topo     Estudante pós-secundário (universidade)            Este site usa uma escala de 4,00 GPA. Se necessário, veja o gráfico de conversão para converter sua% de nota.   Universidade ou faculdade de 4 anos   Image: Conversão para converter sua% de nota.   Universidade ou faculdade de 4 anos   Formato: aaaa   - Escolha um -      Sim                                                                                                    |
| Informação do Perfil<br>Seu nível escolar atual *<br>GPA cumulativo em uma escala de 4,00<br>Tipo de escola pós-secundária que você<br>planeja frequentar *<br>Em que ano você concluiu / concluiu o<br>ensino médio / ensino médio *<br>Campo de estudo *<br>Estudante universitário de primeira geração<br>*                                                    | Salve meu perfii Retornar ao topo     Estudante pós-secundário (universidade)             Este site usa uma escala de 4,00 GPA. Se necessário, veja o gráfico de conversão para converter sua% de nota. Universidade ou faculdade de 4 anos     Esto lha um -                                                                                                    |
| Informação do Perfil<br>Seu nível escolar atual *<br>GPA cumulativo em uma escala de 4,00<br>Tipo de escola pós-secundária que você<br>planeja frequentar *<br>Em que ano você concluiu / concluiu o<br>ensino médio / ensino médio *<br>Campo de estudo *<br>Estudante universitário de primeira geração<br>*<br>Ano na escola para o próximo ano<br>acadêmico * | Salve meu perfii Retornar ao topo     Estudante pós-secundário (universidade)   Estudante pós-secundário (universidade)       Este site usa uma escala de 4,00 GPA. Se necessário, veja o gráfico de conversão para converter sua% de nota.   Universidade ou faculdade de 4 anos   Immato: aaaa   - Escolha um -     • Escolha um -     • Escolha um -                                                                                                    |
| Informação do Perfil<br>Seu nível escolar atual *<br>GPA cumulativo em uma escala de 4,00<br>Tipo de escola pós-secundária que você<br>planeja frequentar *<br>Em que ano você concluiu / concluiu o<br>ensino médio / ensino médio *<br>Campo de estudo *<br>Estudante universitário de primeira geração<br>*<br>Ano na escola para o próximo ano<br>acadêmico * | Salve meu perfil Retornar ao topo     Estudante pós-secundário (universidade)        Este site usa uma escala de 4,00 GPA. Se necessário, veja o gráfico de conversão para converter sua% de nota.   Universidade ou faculdade de 4 anos   Universidade ou faculdade de 4 anos     formato: aaaa     - Escolha um -     • Escolha um -                                                                                                    |

Salve meu perfil Retornar ao topo

Certifique-se de indicar que você é um estudante do último ano do ensino médio ou um estudante universitário atual, se tiver frequentado pelo menos um ano.

Depois de salvar seu perfil, você será direcionado para a página de Bolsas de estudo (veja a imagem abaixo). Seu programa deve aparecer no topo da página. Clique em APPLY NOW.

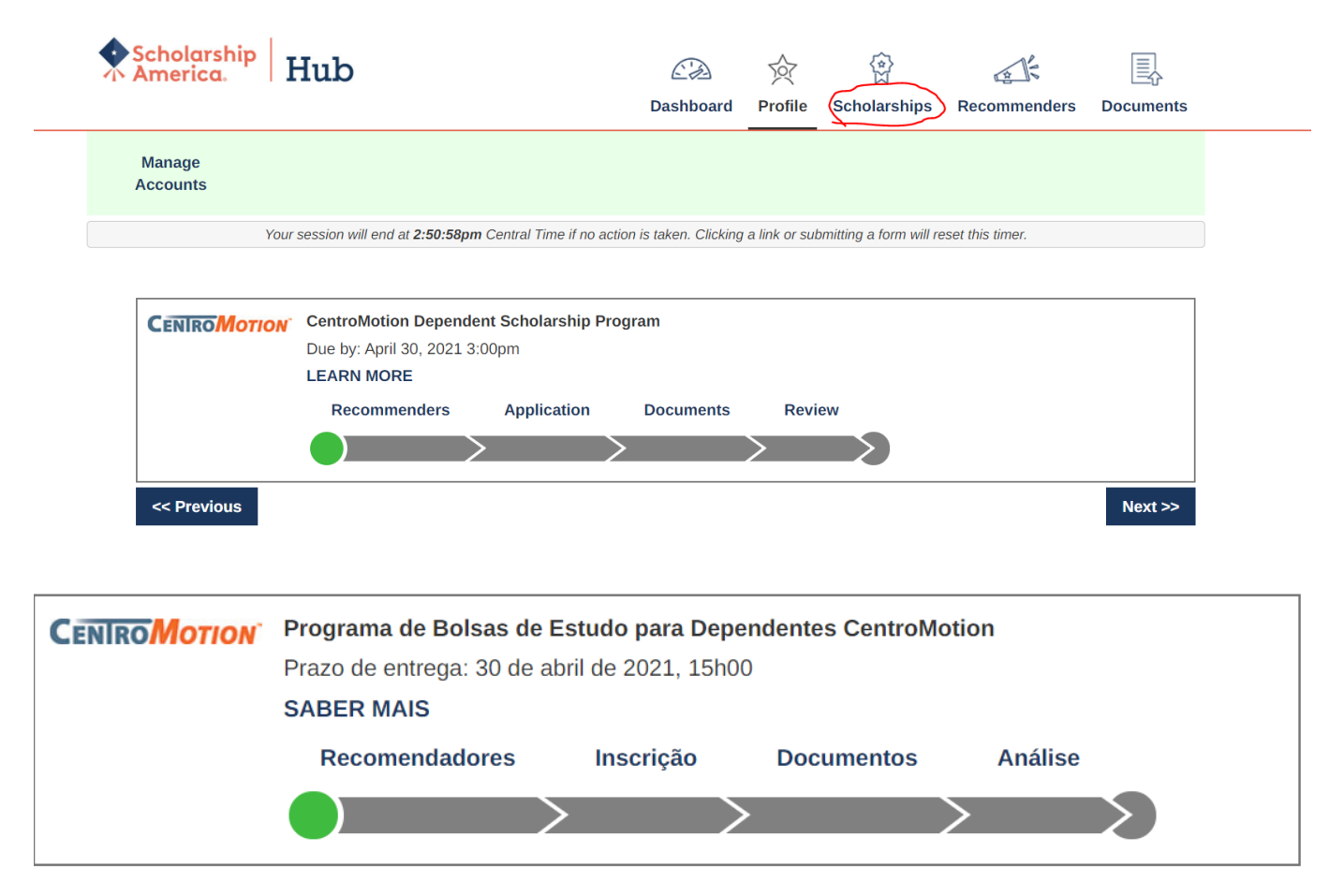

\*Nota: LEARN MORE (SABER MAIS) o levará de volta à página inicial se, a qualquer momento, você quiser revisar os requisitos de elegibilidade, as informações do prêmio ou a lista de documentos exigidos novamente.

Após iniciar um aplicativo, sempre que você retornar ao site, poderá encontrar o seu aplicativo aqui.

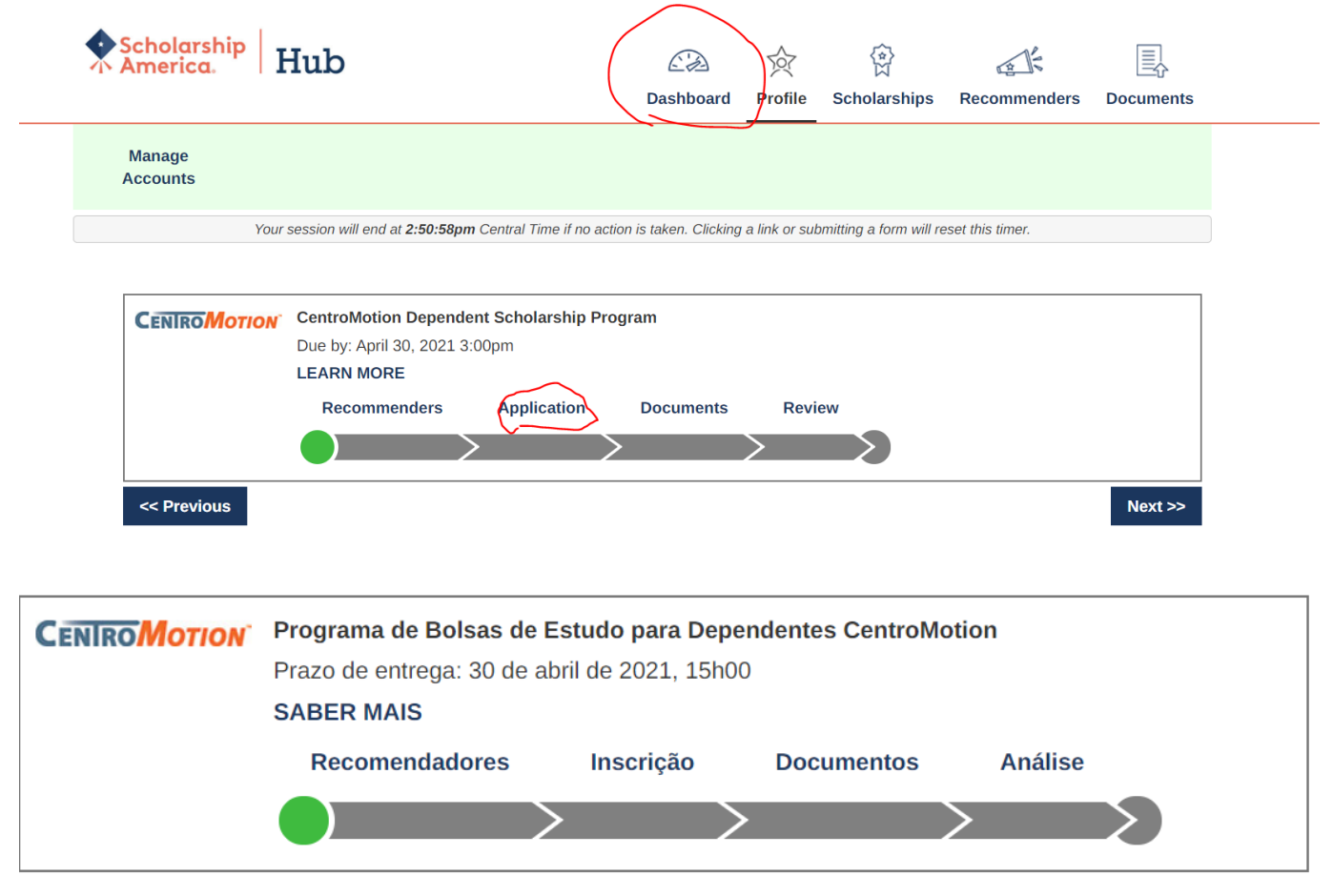

Clique em qualquer seção da barra de progresso para concluir as partes não concluídas de seu aplicativo.

Por exemplo, " Inscrição ".

# Parte III. Como preencher sua inscrição

## Informações dos pais ou responsáveis do funcionário

Nesta seção, o candidato deve fornecer as informações do funcionário CentroMotion.

| Informações dos pais ou responsávei    | is do funcionário                                    |
|----------------------------------------|------------------------------------------------------|
|                                        |                                                      |
| Forneça informações sobre seus pais ou | responsáveis que sejam funcionários da CentroMotion. |
| Nome do funcionário *                  |                                                      |
| Inicial do nome do meio                |                                                      |
| Sobrenome *                            |                                                      |
| № de identificação do funcionário *    |                                                      |
| Data de contratação *                  |                                                      |
|                                        | mm-dd-aaaa                                           |
| Status do funcionário *                | -Escolha um- 🗸                                       |
| Telefone de Trabalho                   |                                                      |
|                                        | 555-555-5555                                         |
| Endereço de Email *                    |                                                      |
| Cargo                                  |                                                      |
| Departamento                           |                                                      |
| Divisão / Subsidiária                  |                                                      |
| Cidade do local de trabalho *          |                                                      |
|                                        |                                                      |
|                                        | Salvar respostas Retornar ao topo                    |

Recomendamos que você salve seu progresso com freqüência.

### Informações sobre escolas secundárias / secundárias

- Nesta seção, insira suas informações de ensino médio.
- As últimas quatro perguntas são apenas para alunos dos EUA.

| Informações sobre escolas secundárias             | l secundárias                       |                                                                |
|---------------------------------------------------|-------------------------------------|----------------------------------------------------------------|
|                                                   | rseculturitas                       |                                                                |
| Forneça informações sobre sua escola secu         | ndária / secundária. Forneça também | as informações acadêmicas solicitadas abaixo (se disponíveis). |
| Nome da escola de ensino médio                    |                                     |                                                                |
| High School City                                  |                                     | ]                                                              |
| Ensino Médio                                      | -Escolha um-                        | <b>v</b>                                                       |
| Mês de formatura do ensino médio *                | -Escolha um- 🗸                      |                                                                |
| Ano de graduação do ensino médio *                |                                     |                                                                |
|                                                   | aaaa                                |                                                                |
| A sua escola fornece uma classificação da classe? | -Escolha um- 🗸                      |                                                                |
|                                                   |                                     |                                                                |
| Maior pontuação de Leitura e Escrita              |                                     |                                                                |
| Baseada em Evidencias do SAI                      | formato: 600                        |                                                                |
| Maior pontuação do SAT Math                       |                                     |                                                                |
|                                                   | formato: 600                        |                                                                |
| Pontuação composta ACT mais alta                  |                                     |                                                                |
|                                                   | formato: 26                         |                                                                |
|                                                   |                                     |                                                                |
|                                                   |                                     |                                                                |

Salvar respostas Retornar ao topo

• Nesta seção, insira a universidade que você irá frequentar.

# \*Nota: Os alunos que frequentam universidades fora dos EUA / Canadá devem usar apenas a pesquisa por palavra-chave e selecionar na lista resultante.

| Informaçãos da escala pás cogundária                                                                                                    |                                                                                        |  |  |  |
|----------------------------------------------------------------------------------------------------|----------------------------------------------------------------------------------------|--|--|--|
| informações da escola pos-secundaria                                                                                                    |                                                                                        |  |  |  |
| Forneça informações sobre a escola pós-secundária que você planeja frequentar no próximo ano letivo. Se você está indeciso ou seu status de<br>inscrição é desconhecido, selecione sua primeira preferência.                     |                                                                                        |  |  |  |
| Ao usar a função "Encontre sua escola", os alunos dos EUA / Canadá, por favor, selecione Estado Província onde a escola está localizada e digite<br>uma palavra-chave do nome da escola. Selecione a escola na lista resultante. |                                                                                        |  |  |  |
| Os alunos que frequentam a escola fora dos                                                                                                    | EUA / Canadá, use apenas a pesquisa por palavra-chave e selecione na lista resultante. |  |  |  |
| Se sua escola não for encontrada, selecione a opção Escola não listada e preencha todos os campos da escola.                                                                                                    |                                                                                        |  |  |  |
|                                                                                                    | Encontre sua escola                                                                    |  |  |  |
|                                                                                                    | Procure denovo                                                                         |  |  |  |
| Nome da faculdade *                                                                                                    | -please fill in-                                                                       |  |  |  |
| College City *                                                                                                    | -please fill in-                                                                       |  |  |  |
| College State                                                                                                    | -Escolha um-                                                                           |  |  |  |
| Tipo de faculdade *                                                                                                    | Faculdade ou universidade de 4 anos ~                                                  |  |  |  |
| No próximo ano na faculdade *                                                                                                    | Primeiro ano / calouro 🗸                                                               |  |  |  |
| Eu estarei matriculado *                                                                                                    | Tempo total 🗸                                                                          |  |  |  |
|                                                                                                    | Salvar respostas Retornar ao topo                                                      |  |  |  |

#### GPA auto-declarado

 Insira o resultado do seguinte: Sua média de notas nos últimos quatro anos dividida pelo máximo possível, multiplicado por quatro. Se você não souber, digite 4.00.

| GPA auto-declarado                                                                          |                                                                                                    |
|---------------------------------------------------------------------------------------------|----------------------------------------------------------------------------------------------------|
| Of A duto-deciarduo                                                                         |                                                                                                    |
| Se você está atualmente no último ano do en<br>média cumulativa de notas da 9ª à 12ª série. | sino médio ou ainda não completou um período completo de educação pós-secundária, forneça sua<br>Insira sua média cumulativa de notas de segundo grau em uma escala de 4.00.                                                                                                    |
|                                                                                             |                                                                                                    |
| Se você está atualmente na faculdade / esco<br>pós-ensino médio em uma escala de 4,00.      | la pós-secundária e completou pelo menos um semestre completo, insira sua média cumulativa de notas                                                                                                    |
| GPA cumulativo em uma escala de 4,00 *                                                      | 4.00                                                                                                    |
|                                                                                             | Este site usa uma escala de 4,00 GPA. Se necessário, <b>veja o gráfico de conversão</b> para converter sua% de nota.                                                                                                    |
| Tipo GPA *                                                                                  | Faculdade / Escola Superior <ul> <li>Image: Secola Superior</li> <li>Image: Secola Superior</li></ul> |
|                                                                                             |                                                                                                    |

## Experiência de trabalho

• Nesta seção, insira todos os trabalhos que você já teve. Você pode deixar este espaço em branco se não for aplicável.

| Experiência de trabalho                                                                     |                                                                                                    |
|---------------------------------------------------------------------------------------------|----------------------------------------------------------------------------------------------------|
|                                                                                             |                                                                                                    |
| Liste suas experiências de trabalho remunera<br>posição, indique as datas de emprego, o nún | ado durante os últimos quatro anos (exemplos: garçom, caixa, babá, jardinagem, escritório). Para cada<br>nero total de meses trabalhados e o número médio de horas trabalhadas por semana. |
| Para relatar trabalhos adicionais, clique no bo                                             | tão Adicionar outro abaixo. Você pode relatar até 8 experiências de trabalho.                                                                                                    |
| #1                                                                                          |                                                                                                    |
| Empregador e / ou cargo                                                                     | XXXXXXXXX                                                                                                    |
| Mês de início                                                                               | fevereiro v                                                                                                    |
| Ano de início                                                                               | 2016                                                                                                    |
| Você ainda está empregado?                                                                  | aaaa<br>● sim<br>○ Não                                                                                                    |
| Número total de meses trabalhados                                                           | 36                                                                                                    |
| Número de horas empregadas por semana                                                       | 5-15 ~                                                                                                    |
| # 2                                                                                         |                                                                                                    |
| Empregador e / ou cargo                                                                     | xx                                                                                                    |
| Môs do início                                                                               | Tunho                                                                                                    |
|                                                                                             | Salvar respostas Retornar ao topo                                                                                                    |

## Atividades, prêmios e homenagens

• Nesta seção, insira quaisquer atividades, por exemplo, esportes, competições acadêmicas ou voluntariado em sua comunidade. Você pode deixar este espaço em branco se não for aplicável.

| Atividades prêmios e homenagens                                                                                                    |                                                                                                    |                                                                |                                                            |                                                                |                                              |
|----------------------------------------------------------------------------------------------------|----------------------------------------------------------------------------------------------------|----------------------------------------------------------------|------------------------------------------------------------|----------------------------------------------------------------|----------------------------------------------|
| Auvidades, premios e nomenagens                                                                                                    |                                                                                                    |                                                                |                                                            |                                                                |                                              |
| Conte-nos sobre sua escola e atividades co<br>esportes, música, escoteiros, voluntariado h<br>liderança ou cargos ocupados e os prêmios<br>acadêmico após o verão de participação. | munitárias voluntárias (não remuner<br>iospitalar, coaching). Para cada ativi<br>e homenagens recebidos. Se a part | adas) durante os d<br>dade, indique os a<br>icipação foi apena | últimos quatro ano<br>anos acadêmicos<br>as durante os mes | os (exemplos: gov<br>de participação, os<br>ses de verão, marc | erno estudantil,<br>s cargos de<br>que o ano |
| Relate cada atividade separadamente. Para                                                                                                    | a relatar atividades adicionais, clique                                                                            | no botão Adiciona                                              | ar outro abaixo.                                           |                                                                |                                              |
| #1                                                                                                    |                                                                                                    |                                                                |                                                            |                                                                |                                              |
| Atividade                                                                                                    | XXXX                                                                                                    |                                                                |                                                            |                                                                |                                              |
| Anos de atividade                                                                                                    | □ 2020-2021                                                                                                    |                                                                |                                                            |                                                                |                                              |
|                                                                                                    | □ 2019-2020                                                                                                    |                                                                |                                                            |                                                                |                                              |
|                                                                                                    | 2018-2019                                                                                                    |                                                                |                                                            |                                                                |                                              |
|                                                                                                    | 2017-2018                                                                                                    |                                                                |                                                            |                                                                |                                              |
| Cargo / cargo de liderança ocupado para esta atividade                                                                                                    | bbb                                                                                                    |                                                                |                                                            |                                                                |                                              |
| Anos de liderança                                                                                                    | □ 2020-2021                                                                                                    |                                                                |                                                            |                                                                |                                              |
| -                                                                                                    | 2019-2020                                                                                                    |                                                                |                                                            |                                                                |                                              |
|                                                                                                    | 2018-2019                                                                                                    |                                                                |                                                            |                                                                |                                              |
|                                                                                                    | 2017-2018                                                                                                    |                                                                |                                                            |                                                                |                                              |
| Cargo / cargo de liderança adicional<br>ocupado                                                                                                    | ww                                                                                                    |                                                                |                                                            |                                                                |                                              |
| Anos Adicionais de Lideranca                                                                                                    | □ 2020-2021                                                                                                    |                                                                |                                                            |                                                                |                                              |
|                                                                                                    | Salvar respostas R                                                                                                 | etornar ao topo                                                |                                                            |                                                                |                                              |

### Ensaios

As próximas duas perguntas são dissertações. Siga as instruções. Você pode escrever o que quiser. Você ٠ não precisa responder em inglês.

| Declaração de Metas                                                                                                    |                              |
|----------------------------------------------------------------------------------------------------|------------------------------|
| Declaração de Metas<br>Conte-nos sobre suas metas e objetivos<br>educacionais e de carreira. (O espaço é<br>limitado; seja conciso.) Se precisar de<br>ajuda técnica para preencher as respostas<br>do ensaio, clique no link abaixo. (Isso<br>abrirá uma nova guia ou janela.)<br>Ajuda para redação de ensaio | 30 de 1000 caracteres usados |
| Circunstâncias incomuns                                                                                                    |                              |

Descreva como e quando qualquer situação familiar ou pessoal incomum afetou seu desempenho na escola, experiência de trabalho ou sua participação em atividades escolares e comunitárias. (O espaço é limitado; seja conciso.)

\*\*\*\*\*

28 de 1000 caracteres usados

Ajuda para redação de ensaio

 Insira o nome completo do aluno e do funcionário nas caixas apropriadas. Insira a data em que você completou o formulário.

| Certificação e Assinatura                                                                                                    |  |  |  |  |
|----------------------------------------------------------------------------------------------------|--|--|--|--|
|                                                                                                    |  |  |  |  |
| Você, o candidato, é responsável por preencher com precisão toda a inscrição e enviá-la dentro do prazo de inscrição.                                                                                                    |  |  |  |  |
| "Ao enviar esta inscrição, reconheço que a Scholarship America tem a responsabilidade exclusiva de selecionar os destinatários com base nos<br>critérios estabelecidos nas diretrizes do programa e as decisões são finais. Uma vez enviada, esta inscrição torna-se propriedade da Scholarship<br>America. Entendo que a Scholarship America usará os dados pessoais coletados nesta inscrição para fins de análise de inscrições e candidatos e de<br>seleção de bolsistas e processarão esses dados em conformidade com a <b>Política de Privacidade</b> da <b>Scholarship America</b> . Os dados coletados<br>serão compartilhados apenas com o patrocinador para a administração e promoção do programa. |  |  |  |  |
| Eu entendo que posso retirar meu consentimento para o processamento de dados pessoais pela Scholarship America a qualquer momento entrando<br>em contato com a Scholarship America, conforme previsto em sua <b>Política de Privacidade</b> , mas isso afetará a capacidade da Scholarship America<br>de considerar minha inscrição. Todos os dados do aplicativo serão armazenados por um período de até sete (7) anos após a última atualização<br>desses dados ou pelo prazo necessário para cumprir as leis aplicáveis.                                                                                                    |  |  |  |  |
| Certifico que atendo os requisitos de elegibilidade do programa e que as informações fornecidas são completas e precisas de acordo com o meu<br>conhecimento. Se solicitado, fornecerei comprovante de informações, incluindo uma transcrição oficial das notas e cartas / documentação das<br>organizações com as quais estou envolvido. A falsificação de informações pode resultar no cancelamento de qualquer prêmio concedido.                                                                                                    |  |  |  |  |
| Ao digitar meu nome, concordo com os termos e condições para o envio de uma inscrição ao Programa de Bolsas de Estudo para Dependentes<br>CentroMotion. Eu entendo que esta é uma assinatura eletrônica que tem a mesma autoridade legal que minha assinatura manuscrita. "Assine o<br>formulário digitando nomes e datas abaixo.                                                                                                    |  |  |  |  |
| Assinatura do Requerente *                                                                                                    |  |  |  |  |
| Data de Assinatura *                                                                                                    |  |  |  |  |
| mm-dd-aaaa                                                                                                    |  |  |  |  |
| Assinatura do pai / mãe do funcionário *                                                                                                    |  |  |  |  |
| Salvar respostas Retornar ao topo                                                                                                    |  |  |  |  |

Depois de concluir esta seção, você deve clicar em Revisar e revisar sua inscrição em busca de respostas ausentes ou erros. Se todas as perguntas forem respondidas, você pode enviar o aplicativo.

| CENIRO MOTION | Programa de Bolsas de Estudo para Dependentes CentroMotion<br>Prazo de entrega: 30 de abril de 2021, 15h00 |           |            |               |  |  |
|---------------|----------------------------------------------------------------------------------------------------|-----------|------------|---------------|--|--|
|               | SABER MAIS                                                                                                 |           |            |               |  |  |
|               | Recomendadores                                                                                             | Inscrição | Documentos | Análise       |  |  |
|               |                                                                                                    | >         | $\rangle$  | $\rightarrow$ |  |  |

Se você tiver dúvidas, entre em contato com a Scholarship America pelo telefone 001-507-931-1682 e verifique o CentroMotion Dependent Scholarship Program ou e-mail <u>centromotion@scholarshipamerica.org</u>.